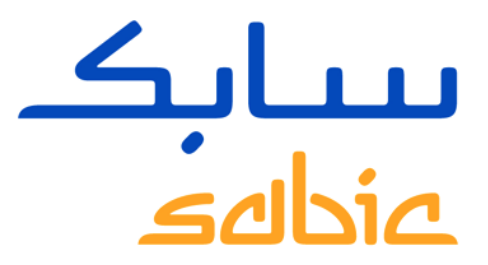

# SABIC WEB PORTAL TRAINING

VERSION 2.0

October 2017

CHEMISTRY THAT MATTERS

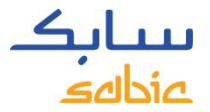

#### CONTENT WEB PORTAL TRAINING

#### 1. Logging into the Web Portal

- 1.1 Logging into the web portal- page 2
- 1.2 An overview of the menu bar page 3

#### 2. Create Sales Order

- 2.1 Create Sales Order page 6
- 2.2 Copy a previous order page 24
- 2.3 Create a Consignment Fill-up Order page 25
- 2.4 Create a Consignment Issue Order page 26
- 2.5 Manage Orders page 27

#### 3. Manage Invoices

- 3.1 Open invoices page 36
- 3.2 Invoices history page 37

#### 4. My Profile

• 4.1 My Profile – page 39

# WEB PORTAL TRAINING LOGGING INTO THE WEB PORTAL

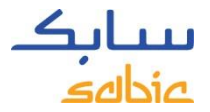

# 1.1 LOGGING IN TO THE WEB PORTAL

To create an order, login to the web portal using the account username and password supplied by your SABIC contact.

The URL for the SABIC web portal is: https://ebusiness.sabic.com

The web portal is compatible with the following web browsers: Apple Safari, Microsoft Internet Explorer and Firefox

(Apple Safari and google chrome are currently unsupported by SABIC IT)

- A. Fill in your Username
- B. Fill in your **Password**
- C. Click SUBMIT to enter the homepage of the portal

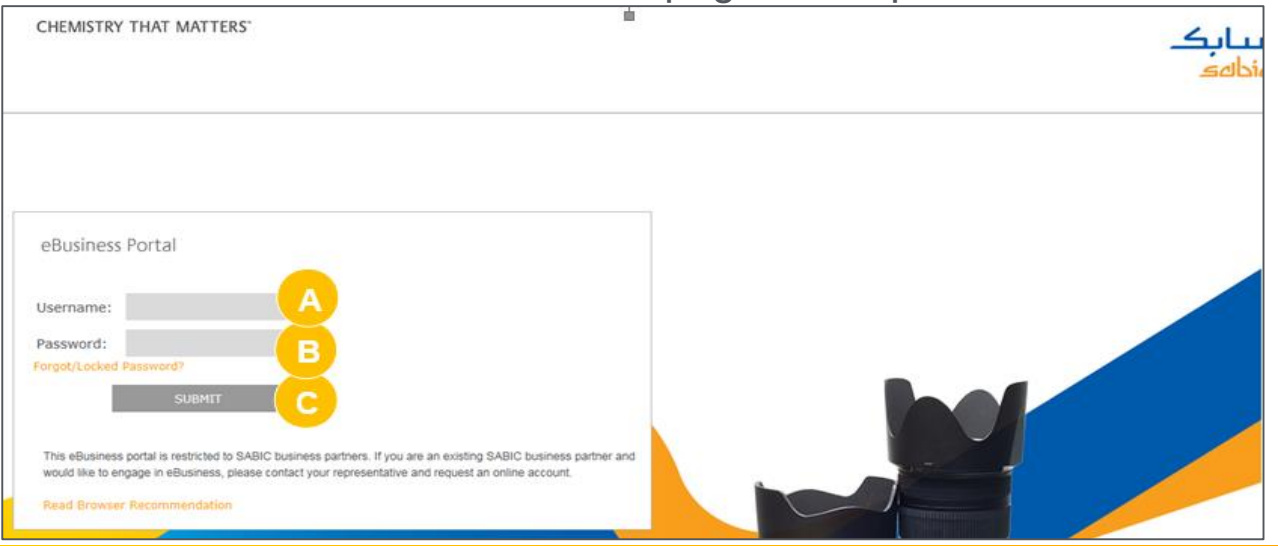

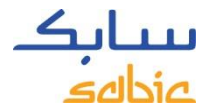

# 1.2 AN OVERVIEW OF THE MENU BAR FOR NAVIGATION ON THE HOMEPAGE

#### Home Orders Invoices Complaints My Profile

SABIC | Dashboard | FAQ and Help | Messages

#### CONNECT+ INSPIRE

Building long-term customer value through innovation is what we call 'Chemistry that Matters ™.

SABIC GLOBAL WEBSITE

EBUSINESS TRAINING

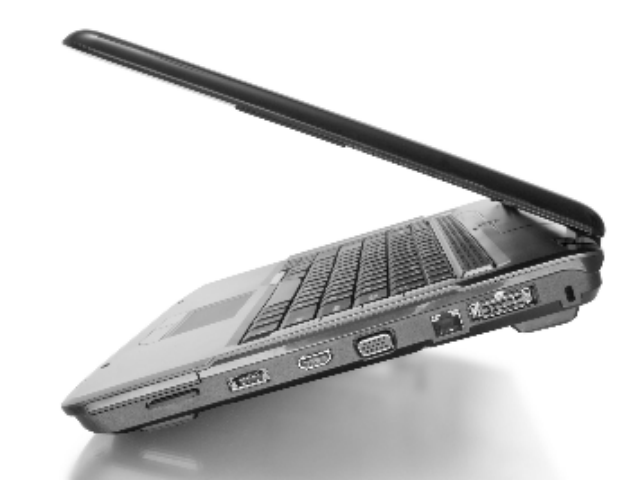

# WEB PORTAL TRAINING CREATE SALES ORDER

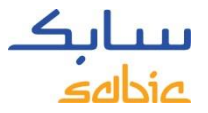

#### **Fully Configured**

Some of the materials you order are set up in our system with our grade, color and packaging along with possible quality variants and dimensions (in the case of FF).

These are "fully configured" items and the material numbers start with 22 (22017671 = C2950-701-OCT-00-00-00).

#### Configured

Other materials only consist of our grade and color and have to be "configured" with packaging and dimensions (in the case of Functional Forms products).

These materials start with 29 (290013151 = GTX810-BK1444). When you order this type of product, you will get a screen asking you to select your packaging.

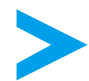

Order entry is the same for both materials except for Step 3 where the product is selected.

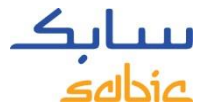

#### STEPS TO CREATE A SALES ORDER

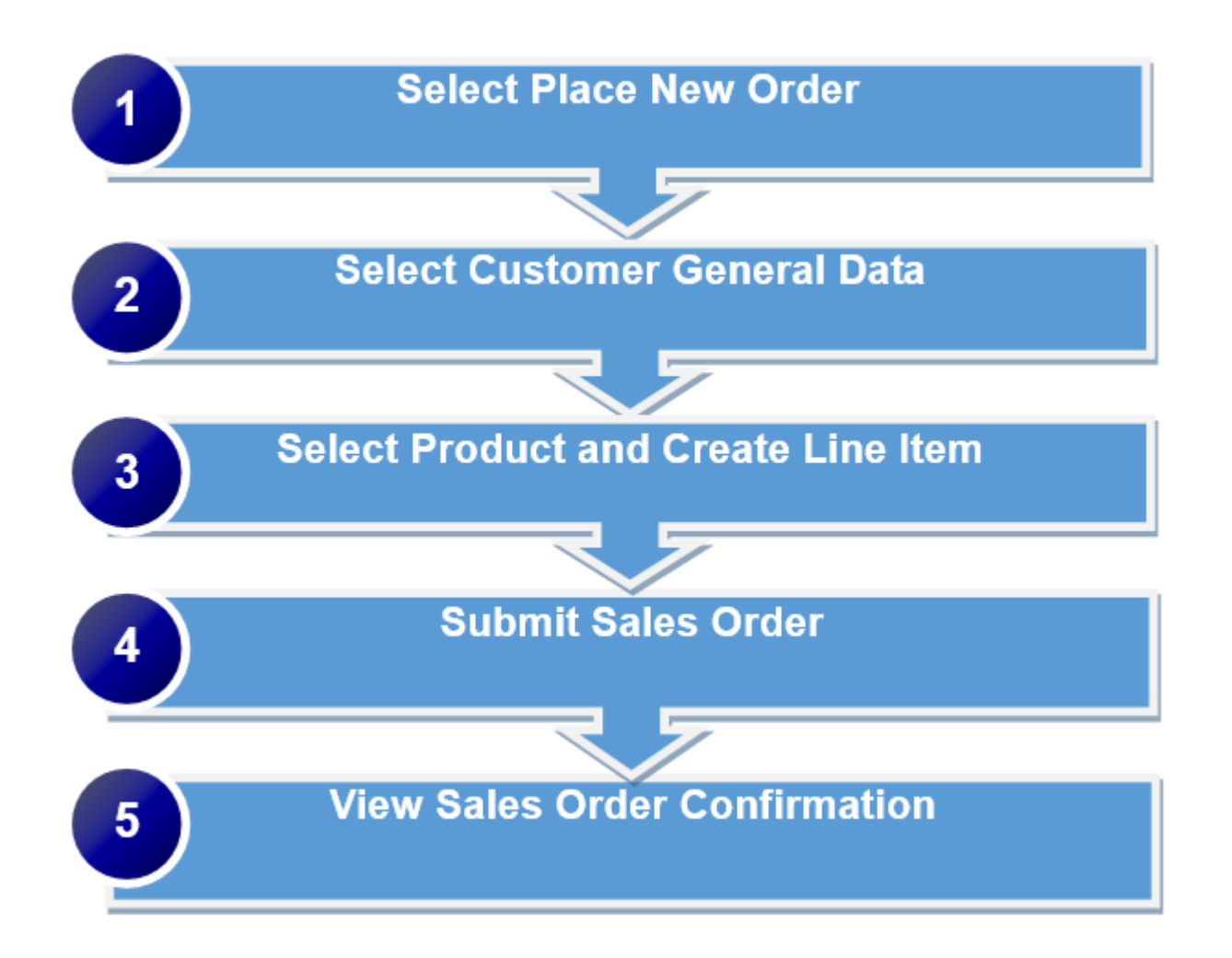

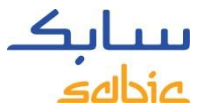

### CREATE SALES ORDER

Select Place New Order (please note sample orders cannot be placed thru web)

- A. Click on the **Orders** menu tab
- B. Select Place new Order
- C. Click Next to proceed

| Home          | Finance        | Orders       | Avoices         | Complaints    | Finance       | My Profile       | Admin - Home     | Product Information |
|---------------|----------------|--------------|-----------------|---------------|---------------|------------------|------------------|---------------------|
| New O         | rder   Or      | ders Tracki  | ng   Orde       | ers History   | Consignmen    | t Fill-up   C    | onsignment Issue | )                   |
| Order         | Placement      |              |                 |               |               |                  |                  |                     |
| I <b>&gt;</b> | 1<br>Choose Ty | pe Ger       | 2<br>neral Data | 3<br>Products | 4<br>Overview | 5<br>Confirmatio | <b></b> I        |                     |
|               | Choose Type    | 1            |                 |               |               |                  |                  |                     |
| G             | Place          | new Order    |                 |               |               |                  |                  |                     |
|               | C Copy o       | of old Order |                 |               |               |                  |                  |                     |
|               | O Place        | Order W.R.T. | Quotation       |               |               |                  |                  |                     |
| C             | Next 🕨         |              |                 |               |               |                  |                  |                     |

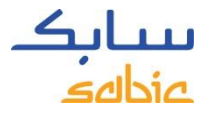

#### SELECT CUSTOMER GENERAL DATA

The next step of the Order Placement process, is to select General Data

- A. Select the correct data from the dropdowns that appear. If there are multiple options, dropdown lists will appear to select the applicable information.
  - SBU: Polyolefins (Polymers) or Innovative Plastics(Specialties)
  - Sales Org: SABIC organization that you're buying from
  - Sold-to Party: the party that is ordering the material
  - Ship-to-Party: the party that is receiving the material
  - Incoterms: will be filled automatically except when there are multiple options set up
  - Payment Terms: will be filled automatically except when there are multiple options set up
  - Currency: will be filled automatically except when there are multiple options set up
- B. Click Next to proceed

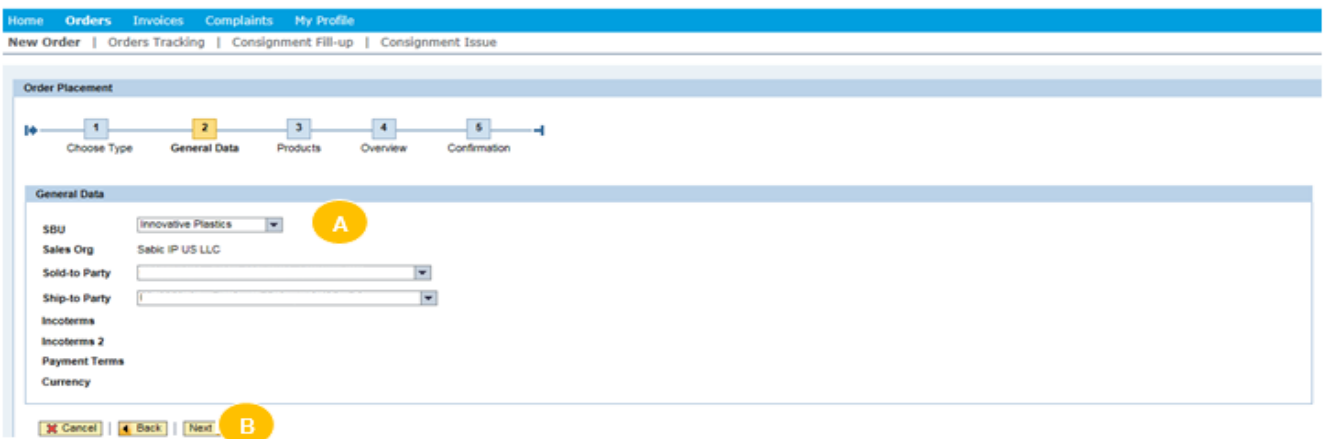

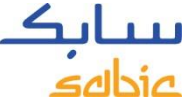

# GOVERNMENT / MILITARY USAGE WARNING (FOR USA ONLY!)

Depending on the fields selected in Step A, the below screen will open.

Click on Yes or No depending on the applicable answer.

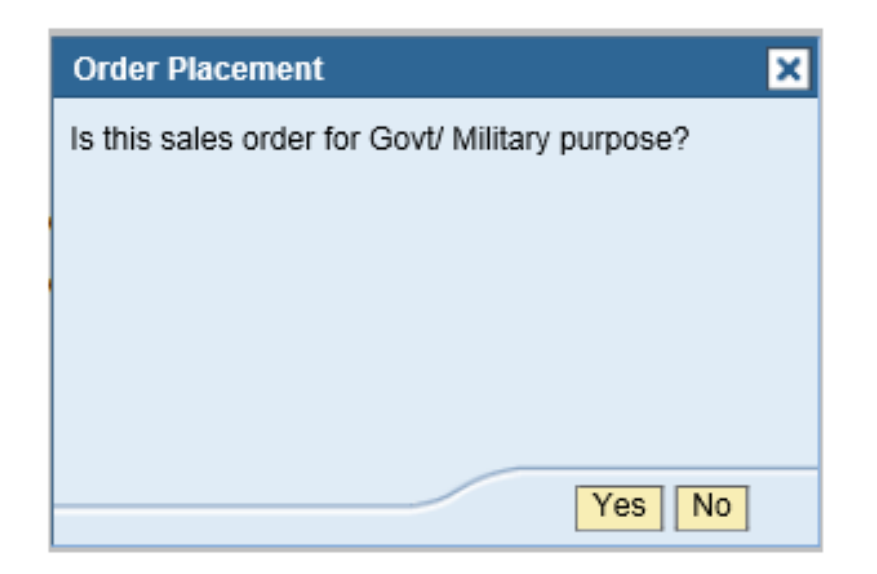

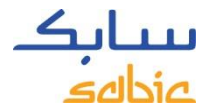

## SELECT PRODUCTS

A. Fill in your order number in the field Customer PO #

B. Select the material either from the My Products or Products tab.

In **My Products** your part number can be found, and materials can be selected by clicking on the button **Add Materia**l.

If the material you want to order is not listed in the tab **My Products**, click on the **Products** tab. Here you can search for a grade/color (see steps on the next page).

| a Visial de la desta de la desta de la |                      |                  |                   |      |             |                                       |                 |            |                  |          |                    |       |
|----------------------------------------|----------------------|------------------|-------------------|------|-------------|---------------------------------------|-----------------|------------|------------------|----------|--------------------|-------|
| r Placemen                             |                      |                  |                   |      |             |                                       |                 |            |                  |          |                    |       |
| 1000                                   |                      | -                | 1.41              |      |             |                                       |                 |            |                  |          |                    |       |
| 1                                      |                      |                  | 0                 |      |             |                                       |                 |            |                  |          |                    |       |
| Choose                                 | Type General Data I  | Products Overvie | w Contirmation    |      |             |                                       |                 |            |                  |          |                    |       |
| lect Materia                           | bis                  |                  |                   |      |             |                                       |                 |            |                  |          |                    |       |
|                                        |                      |                  |                   |      |             |                                       |                 |            |                  |          |                    |       |
|                                        |                      |                  |                   |      | Products    | My Products                           |                 |            |                  |          |                    |       |
|                                        |                      |                  |                   |      | Material De | arcinten.                             | _               | Matarial # | Customer M       | Internal |                    |       |
|                                        |                      |                  |                   | 2    | material De | raciipadri                            |                 | Material # | CONSIDERATION IN | aver up  |                    | -     |
|                                        |                      |                  |                   |      | Finished or | oods material for Mt Vernor           |                 | 30000037   | 2613191          | 5        | Add Material       |       |
|                                        |                      |                  |                   |      | Don't use o | ATP Test Materail Only                |                 | 22033970   | HONDA4           |          | Add Material       | 1     |
|                                        |                      |                  |                   | 1000 | MV MR10-    | 112                                   |                 | 22034019   | HONDAS           |          | Add Material       | in    |
|                                        |                      |                  |                   |      | N190X 70    | 1 - COO - COMP MATERIA                | LEVEL           | 22034186   | GTX905-719       | 985      | Add Material       |       |
| Custo                                  | mer PO # *           |                  |                   | 1000 | N190X 70    | 1-ROM with Diff Lisage                | the last i have | 22034187   | XP4034-RK        | 14286    | Add Material       | 1     |
|                                        |                      |                  |                   |      |             | · · · · · · · · · · · · · · · · · · · |                 | eevenier   |                  |          | 10 . 100 month 10. | 1 220 |
|                                        |                      |                  |                   |      |             |                                       |                 |            |                  |          |                    |       |
| Selected                               | f Materials          |                  |                   |      |             |                                       |                 |            |                  |          |                    |       |
| Line #                                 | Material Description | Material #       | Mode of transport |      | Req         | Delivery Date                         | Quar            | ntity      | Unt              | Dele     | te End Use         | R.    |
| The T                                  | able is Empty        |                  |                   |      |             |                                       |                 |            |                  |          |                    |       |
|                                        |                      |                  |                   |      |             |                                       |                 |            |                  |          |                    |       |

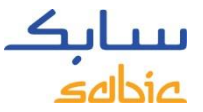

# SEARCH FOR A PRODUCT ON THE WEB PORTAL

If the required material does not appear in the tab **My Products**, click on the **Products** tab to search for a grade/color.

Click on the **Products** tab

A. Click on

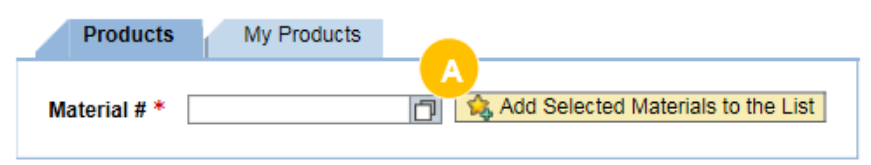

- B. Fill in the **Grade** and/or **Color** that you are looking for. Please note that this field is not case sensitive, you can search with capital or small letters.
- C. Select the Start Search button
- D. The Max Rows: 30 is standard filled out; it means 30 search results will be populated.

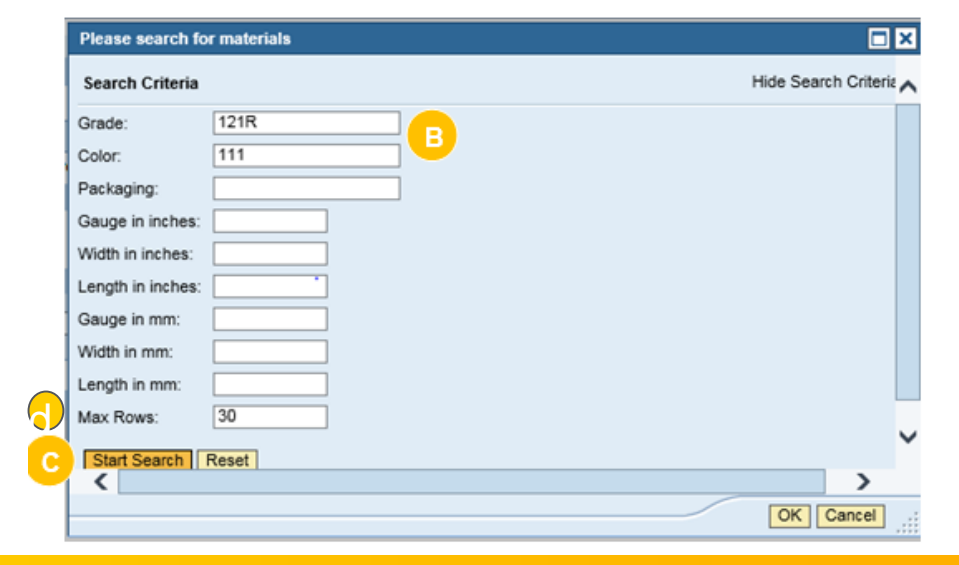

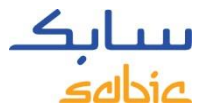

#### SEARCH RESULTS

#### A list with results will be displayed 💿

Click on the material that you would like to select

| Please search for materials             |                                          |                      |
|-----------------------------------------|------------------------------------------|----------------------|
| Search Criteria                         |                                          | Hide Search Criteria |
| Gauge in inches:                        |                                          |                      |
| Gauge in mm:                            |                                          |                      |
| Length in inches:                       |                                          |                      |
| Length in mm:                           |                                          |                      |
| Width in inches:                        |                                          |                      |
| Width in mm:                            |                                          |                      |
| Color: 111                              |                                          |                      |
| Grade:                                  |                                          |                      |
| Packaging:                              |                                          |                      |
| Max Rows: 30                            |                                          |                      |
| Start Search Reset                      |                                          |                      |
| Possilie List: 20 secults found         | i for Motorial #                         |                      |
| Material                                | Material Description                     |                      |
| 000000000000000000000000000000000000000 | Widnet (Parkasing Material)              |                      |
| 000000000000000000000000000000000000000 | HDPE AX 7584, 10000 161-1 (SDS-STO TEST) |                      |
| 000000000000000000000000000000000000000 | C2950HE-MM8082-BAG-00-00-00              |                      |
| 00000000022018225                       | 646-111-RKS-00-00-00                     |                      |
| 00000000022018524                       | HIPS3190-111-BKR-00-00-00                |                      |
| 00000000022019451                       | 646-111-SSK-00-00-00                     |                      |
| 00000000022019707                       | C6200-111-BAG-00-00                      |                      |
| 00000000022020248                       | HIPS3190-111-BAG-00-00-00                |                      |
| 00000000022020249                       | HIPS3190-111-SSK-00-00-00                |                      |
| 00000000022021802                       | 646-111-BAG-00-00-00                     | .~                   |
| <                                       |                                          | >                    |
|                                         |                                          | OK Cancel .:         |
|                                         |                                          |                      |

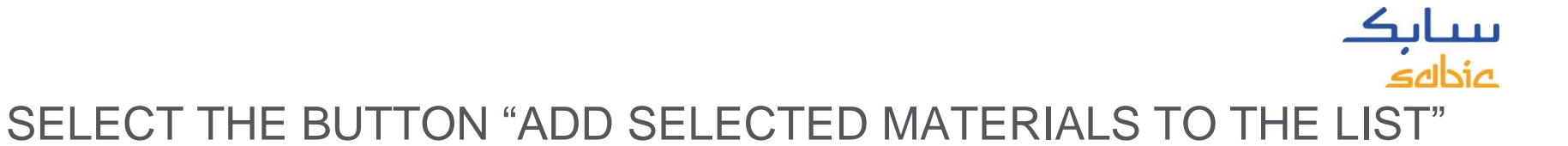

#### E. Select the button Add Selected Materials to the List

| еB   | usines                       | s Portal       |          |            |           |                   |           |          |                 |             |         | Log off           | <b>بیتابک</b><br>عاما <i>ه</i> |
|------|------------------------------|----------------|----------|------------|-----------|-------------------|-----------|----------|-----------------|-------------|---------|-------------------|--------------------------------|
| Home | Finance                      | Orders         | Invoices | Complaints | Finance   | My Profile        | Admin - I | Home     | Product Informa | tion        |         |                   |                                |
| New  | Order   O                    | rders Tracking | Order    | s History  | Consignme | nt Fill-up   C    | onsignmen | it Issue |                 |             |         |                   |                                |
|      |                              |                |          |            |           |                   |           |          |                 |             |         |                   |                                |
| Ord  | er Placement                 |                |          |            |           |                   |           |          |                 |             |         |                   |                                |
| 10-  | 1                            |                | 2        | 3          | 4         | 5                 |           |          |                 |             |         |                   |                                |
|      | Choose Ty<br>elect Materials | e Cever        | ar cora  | Products   | Overview  | Continuatio       | n         |          |                 |             |         |                   |                                |
|      |                              |                |          |            |           |                   |           |          |                 |             |         |                   |                                |
|      |                              |                |          |            |           |                   |           |          | Products        | My Products |         |                   |                                |
|      | Custom                       | ner PO # *     |          |            |           |                   |           |          | Material # *    | 22018624    | × 🗇 😟 ۸ | td Selected Mater | ais to the List                |
|      | Selected N                   | Materials      |          |            |           |                   |           |          |                 |             |         |                   |                                |
|      | Line #                       | Material Descr | iption   | Materia    | al #      | Mode of transport | :         | Reg. De  | Ivery Date      | Quantity    | Unit    | Delete            | End User                       |
|      | 🚺 The Tat                    | ble is Empty   |          |            |           |                   |           |          |                 |             |         |                   |                                |
|      |                              |                |          |            |           |                   |           |          |                 |             |         |                   |                                |
|      | X Cancel                     | 4 Back         | Next .   |            |           |                   |           |          |                 |             |         |                   |                                |

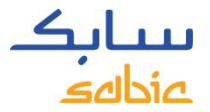

#### FULLY CONFIGURED MATERIALS

- A. Fill in the required delivery date in the field **Req. Delivery Date** (please enter a day in the future, today's date will not be allowed.)
- B. Fill in the **Quantity** in **KG** for compounding products. For Sheeted products (Forms & Parts) select your correct unit in number of sheets/rolls/coils.
- C. If applicable, select the applicable **End User** (formerly OEM) from the dropdown
- D. If needed you can remove line items from the order by clicking the delete button
- E. Click **Next** to proceed.

| 1<br>Choose Tr<br>lect Materials | ype General Data 1   | 3 4<br>hoducts Overv | ew Confirmation   | -1 |                                                                         |                                    |                                                       |                                                        |   |
|----------------------------------|----------------------|----------------------|-------------------|----|-------------------------------------------------------------------------|------------------------------------|-------------------------------------------------------|--------------------------------------------------------|---|
|                                  |                      |                      |                   | 8  | Material Description<br>141-RD2G040X-BAG-00-00-00<br>14259-000-00-00-08 | Material #<br>22021345<br>22033883 | Customer Material<br>TEST NON CONS SOLDTO<br>#1234567 | 🖧 Add Material                                         |   |
| Custor                           | er PO # * 123456     |                      |                   |    | 2203368522033685<br>KMAT 103R-1111<br>Phantom 101                       | 22033885<br>22033921<br>22033927   | #9878-12345<br>KMAT MATERIAL TEST<br>2222             | \$2 Add Material<br>32 Add Material<br>32 Add Material |   |
| Selected I                       | Materials            |                      |                   |    |                                                                         |                                    |                                                       |                                                        |   |
| Line #                           | Material Description | Material #           | Mode of transport |    | Reg. Delivery Date                                                      | Quantity                           | Delete                                                | End User                                               |   |
| 000010                           | 14269-000-00-00-08   | 22033683             | Immediate Order   |    | 25.01.2016 A                                                            | 0                                  | 000 😑 🗄                                               | No End User                                            | - |
|                                  |                      |                      |                   |    |                                                                         |                                    |                                                       |                                                        |   |

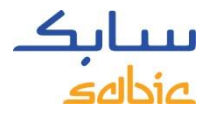

#### CONFIGURABLE MATERIALS

When a material has been selected from the tab My Products or Products and starts with 29, the below screen will open.

- A. If applicable, select the **End User** from the dropdown. If not applicable, please select "No End User" and the pricing from the own sold to party will be applied.
- B. For each of the below mentioned characteristics, place the cursor in the white field for **Characteristic Value**, click on the button and an overview of the available options will appear.

Characteristics to be selected:

- I. Resin: Packaging (please never select TOT)
- II. FF products: Ordering units, Tolerance Class, Gauge, Width, Length, Number of Sheets/Rolls/Coils

| Mate | rial Configurat | ion      | <b>×</b> □  |
|------|-----------------|----------|-------------|
| Ma   | terial Configur | ation    |             |
| 1    | End User        | No E     | ind User    |
|      | Material Numbe  | er 29000 | 08421       |
| _    |                 |          |             |
| 4    | Characteristics | Value    | Description |
|      | Packaging       |          | В           |
|      | Customer ID     | 00       | 00          |
|      | Formulation ID  | 00       | 00          |
|      | Shape ID        | 00       | 00          |
|      | Grade           | 121R     | 121R        |
|      | Color           | 111      | 111 💌       |
| -    |                 |          |             |

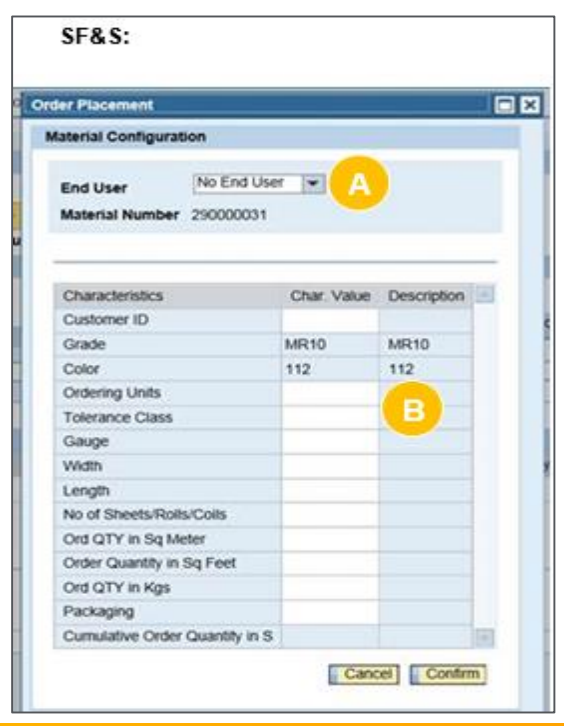

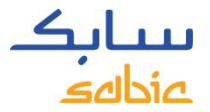

#### **RESINS / PACKAGING SELECTION**

C. For each characteristic, a screen with the available options will appear. Select the

applicable option:

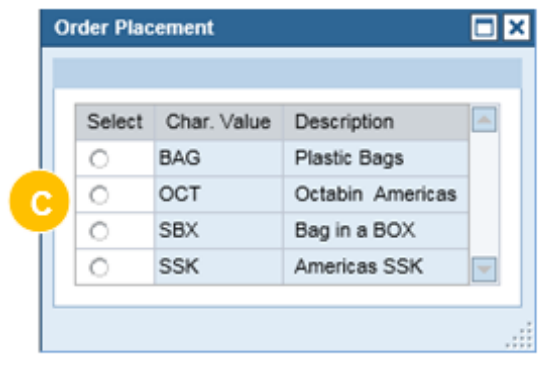

D. Once all the mentioned characteristics have been selected, click on Confirm

| anaroanngarac              | ion   |                    |  |
|----------------------------|-------|--------------------|--|
| aterial Configur           | ation |                    |  |
| End User<br>Material Numbe | No E  | nd User 💌<br>08421 |  |
| Characteristics            | Value | Description        |  |
| Packaging                  | BAG   | Plastic Bags       |  |
| Customer ID                | 00    | 00                 |  |
| Formulation ID             | 00    | 00                 |  |
| Shape ID                   | 00    | 00                 |  |
|                            | 1010  | 404B               |  |
| Grade                      | 121R  | 1218               |  |

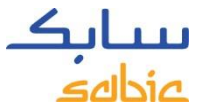

# VALIDATE THAT CHARACTERISTICS ARE CORRECT

E. Validate that all characteristics are correct and click on Submit

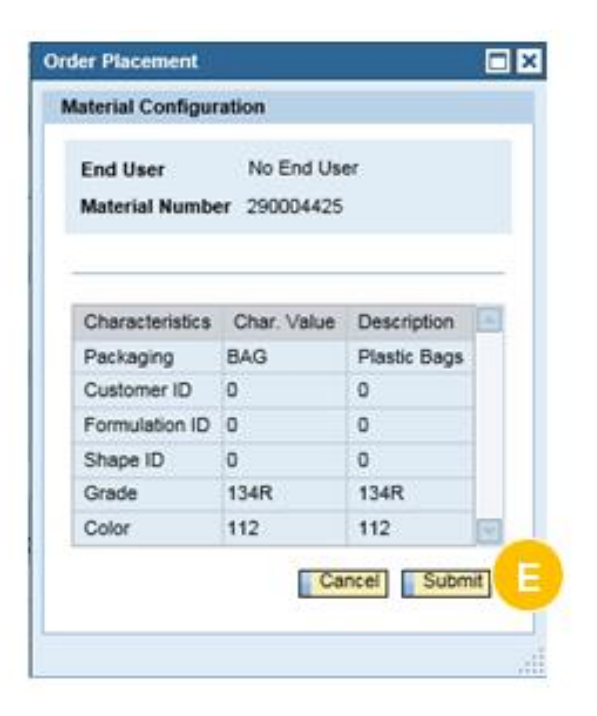

Please do not select packaging code: TOT

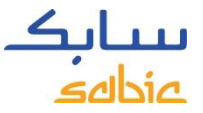

#### PROCEED WITH ORDER ENTRY ON WEB PORTAL

- F. Fill in the **Req. Delivery Date** (must be a date in the future, please respect lead time)
- G. Enter the Quantity\* (please note .000 decimals will show)
  - \* The quantity will be rounded up to match the container weight of the material you are purchasing. In the case of FF, the quantity will automatically be filled in as it was entered in the Material Configuration field.
- H. Click on Next

| eBusiness       | Portal Welcome Mr<br>Cus1 ISRT 4  | 5.<br>        |                    |               |                                              | Lo             | g off        | <b>بیتابک</b><br>ماله |
|-----------------|-----------------------------------|---------------|--------------------|---------------|----------------------------------------------|----------------|--------------|-----------------------|
| Home Orders     | Invoices Complaints My Profil     | e             |                    |               |                                              |                |              |                       |
| New Order   Ord | ers Tracking   Consignment Fill-u | p   Consignm  | ent Issue          |               |                                              |                |              |                       |
| Order Placement | 2 3<br>General Data Products      | 4<br>Overview | S                  |               |                                              |                |              |                       |
| Customer        | PO # * 122456                     |               |                    |               | Products My Products Material # * [280004425 | 🗇 🙀 Add Select | ed Materials | to the List           |
| Selected Mat    | erials                            |               | E                  | G             |                                              |                |              |                       |
| Line #          | Material Description              | Material #    | Reg. Delivery Date | Quentity Unit | Mode of transport                            | End User       |              | Delete                |
| 000010          | 1348-112                          | 290004425     | 04.04.2016         | 1.250,000 KG  | Standard Order                               | No End User    | P            | Ū                     |
| X Cancel        | C Back   Next > H                 |               |                    |               |                                              |                |              |                       |

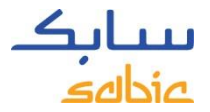

#### SUBMIT SALES ORDER

In the **Overview** screen, the summary of the **Sales Order** is displayed.

Review the details of the sales order and make any changes if required.

If something is incorrect on your Sales Order, or if you disagree on the displayed price, displayed lead time, please click the **Reject** button (further instructions on next page). The reject button gives you the opportunity to add a message to your Customer Service representative. This does not mean the order will be cancelled.

| Order Placement         |                      |                    |                      |               |                 |       |                   |                  |                 |          |          |        |         |
|-------------------------|----------------------|--------------------|----------------------|---------------|-----------------|-------|-------------------|------------------|-----------------|----------|----------|--------|---------|
| I Choose Type           | 2                    | 3                  | 4 5<br>New Confirmat | ion –I        |                 |       |                   |                  |                 |          |          |        |         |
| Sales Order Overview    |                      |                    |                      |               |                 |       |                   |                  |                 |          |          |        |         |
| Customer PO #           |                      |                    |                      |               |                 |       | Total Items       | 1                |                 |          |          |        |         |
| SBU                     |                      |                    |                      |               |                 |       | Total Value       | 0 Subject        | to Tax/Surcharg | es.      |          |        |         |
| Sold-to Party           |                      |                    | RG                   |               |                 |       |                   |                  |                 |          |          |        |         |
| Ship-to Party           |                      |                    | RG                   |               |                 |       |                   |                  |                 |          |          |        |         |
| Incoterms 1             | CIP - CIP-Carriage   | and Insurance Pail |                      |               |                 |       | Total Confirmed ( | Quantity 0,000   |                 |          |          |        |         |
| Incoterms 2 (location   | VICKSBURG            |                    |                      |               |                 |       |                   |                  |                 |          |          |        |         |
| Payment Terms           | 45 Days After Invoid | e Date             |                      |               |                 |       |                   |                  |                 |          |          |        |         |
| Februaries Order Home   |                      |                    |                      |               |                 |       |                   |                  |                 |          |          |        |         |
| Line Item # Material Da | err Material #       | Requested Date     | Dessent Dal Date     | Rea Questillu | Cost Outstiller | Linit | Mode of Irenenout | Cost Obvie KOU B | DriveNO         | Total    | Endliner | Accept | Reject  |
| Chie nein  Material De  | pononution #         | nequesies bale     | Proposed Del. Dale   | net costory   | Cont. Godininy  | VIII. | Chandraid Order   | 0.0000 0000      | Pilcento        | 1000     | End Oser | Arren  | rvejevi |
| 000010 1348-112         | 290004425            | 04.05.2016         |                      | 1.250,000     |                 | NUS   | Standard Order    | 0,000(0,000)     | 050 12:01       | 050 0.00 |          |        | 0       |
| Σ                       |                      |                    |                      |               |                 |       |                   | 0,000(0,000)     |                 | 0        |          |        |         |

\* Prices and availability are subject to change pending final confirmation \*\* 1 KG = 2.20462 LB

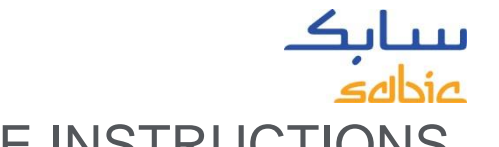

# DISAGREE ON PRICE OR LEAD TIME? FOLLOW THESE INSTRUCTIONS

If you don't agree with the price, or given lead time or anything else on your order, or if you want to leave a message, to your customer service contact person please do the following.

- A. Click **Reject**
- B. Fill in the mandatory **drop down box** for with the reason and enter a **Message** box, as to why you are rejecting (include any details provided by your account manager)

| Scheduled Order Item s     |                       |                   |                    |                |      |                |           |              |          |        |        |  |  |  |
|----------------------------|-----------------------|-------------------|--------------------|----------------|------|----------------|-----------|--------------|----------|--------|--------|--|--|--|
| Material Des cr.           | Material #            | Requested Date    | Proposed Del. Date | Req. Quantitiy | Unit | Quantity in KG | Price/KG  | Total        | End User | Accept | Reject |  |  |  |
| 141R-701-OCE-00-00-00      | 22027985              | 22.09.2017        | 28.09.2017         | 5,000.000      | KG   | 5,000.000      | EUR 10.40 | EJR 52000.00 |          | 0      | ۲      |  |  |  |
|                            |                       |                   |                    |                |      |                |           |              |          |        | ×      |  |  |  |
| Reas on for Rejection:     | Price Dis agreement   | -                 |                    |                |      |                |           |              |          |        |        |  |  |  |
| Please enter your Message: | PRICE IS INCORRECT. C | ORRECT PRICE IS I | EUR/KG.            |                |      |                |           |              |          |        |        |  |  |  |
|                            |                       |                   |                    |                |      |                |           |              |          |        |        |  |  |  |
|                            |                       |                   |                    |                |      |                |           |              |          |        |        |  |  |  |
|                            |                       |                   |                    |                |      |                |           |              |          |        |        |  |  |  |
|                            |                       |                   |                    |                |      |                |           |              |          |        |        |  |  |  |
| Scheduled Order Item s     |                       |                   |                    |                |      |                |           |              |          |        |        |  |  |  |

| Solication of act items    |                      |                  |                    |                |      |                |           |              |          |        |        |
|----------------------------|----------------------|------------------|--------------------|----------------|------|----------------|-----------|--------------|----------|--------|--------|
| Material Des cr.           | Material #           | Requested Date   | Proposed Del. Date | Req. Quantitiy | Unit | Quantity in KG | Price/KG  | Total        | End User | Accept | Reject |
| 141R-701-OCE-00-00-00      | 22027985             | 22.09.2017       | 28.09.2017         | 5,000.000      | KG   | 5,000.000      | EUR 10.40 | EJR 52000.00 |          | 0      | ۲      |
|                            |                      |                  |                    |                |      |                |           |              |          |        | ×      |
| Reas on for Rejection:     | Leadtime Review      | -                |                    |                |      |                |           |              |          |        |        |
| Please enter your Message: | LEAD TIME IS TOO LON | G. FLEASE CHECK. |                    |                |      |                |           |              |          |        |        |
|                            |                      |                  |                    |                |      |                |           |              |          |        |        |
|                            |                      |                  |                    |                |      |                |           |              |          |        |        |
|                            |                      |                  |                    |                |      |                |           |              |          |        |        |

The order will be saved with a **Price Disagreement Block** (hold) or **Lead Time Review (**hold) along with your comments. Your Customer Service Representative and/or Account Manager will follow up with you.

Please note that your order line will be displayed in red, if **SABIC cannot meet your requested delivery date**. A field with the **proposed delivery date** will be shown with the date that SABIC can meet. When the requested delivery date cannot be made the total confirmed quantity (for price) will be 0.00.

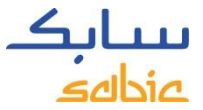

#### SUBMIT YOUR SALES ORDER VIA THE WEB PORTAL

- A. Read the terms and conditions by clicking on the link **GENERAL TERMS AND CONDITION OF SALE** and then click the **Terms and Conditions** checkbox
- B. Click on Submit Sales Order

| Customer                      | PO# 1                                     | 23456      |                     |                    |                |                 |      | Total Items       | 1                   |                |          |          |        |        |
|-------------------------------|-------------------------------------------|------------|---------------------|--------------------|----------------|-----------------|------|-------------------|---------------------|----------------|----------|----------|--------|--------|
| SBU                           |                                           |            |                     |                    |                |                 |      | Total Value       | 0 Subject t         | o Tax/Surcharg | es       |          |        |        |
| Sold-to Par                   | rty                                       |            |                     |                    |                |                 |      |                   |                     | -              |          |          |        |        |
| Ship-to Par                   | rty                                       |            |                     |                    |                |                 |      |                   |                     |                |          |          |        |        |
| Incoterms                     | 1                                         |            | ai                  |                    |                |                 |      | Total Confirmed G | Quantity 0,000      |                |          |          |        |        |
| Incoterms                     | 2 (location)                              |            |                     |                    |                |                 |      |                   |                     |                |          |          |        |        |
| Payment To                    | erms                                      |            |                     |                    |                |                 |      |                   |                     |                |          |          |        |        |
|                               |                                           |            |                     |                    |                |                 |      |                   |                     |                |          |          |        |        |
| Scheduled O                   | Order Items                               |            |                     |                    |                |                 |      |                   |                     |                |          |          |        |        |
| Line Item #                   | Material Descr.                           | Material # | Requested Date      | Proposed Del. Date | Req. Quantitiy | Conf. Quantitiy | Unit | Mode of transport | Conf. Qty in KG(LB) | Price/KG       | Total    | End User | Accept | Reject |
| 000010                        | 134R-112                                  | 290004425  | 04.05.2016          |                    | 1.250,000      |                 | KG   | Standard Order    | 0,000(0,000)        |                | USD 0.00 |          | ۲      | 0      |
| Σ                             |                                           |            |                     |                    |                |                 |      |                   | 0,000(0,000)        |                | 0        |          |        |        |
| Prices and av<br>1 KG = 2.204 | vailability are 1<br>462 LB<br>Conditions | A la pe    | nding final confirm | ation              |                |                 |      |                   |                     |                |          |          |        |        |

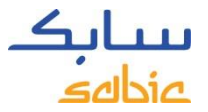

## VIEW WEB PORTAL ACKNOWLEDGEMENT

The Sales Order acknowledgement and the **Order Number** are displayed on the Confirmation screen.

- A. You can download the order request using the link **Download Order Request as PDF**. Please **do not regard this as an order confirmation** as that will be communicated to you via regular channels at a later stage. *Please NOTE:* This PDF document (Acknowledgement) is only displayed this ONE TIME. Once you click off of this page, you will no longer be able to access this PDF/document.
- B. A new order can be created by clicking on
   Create New Order

|       |                          |                             | '             |                                                                                                    |               |                 |            |    |
|-------|--------------------------|-----------------------------|---------------|----------------------------------------------------------------------------------------------------|---------------|-----------------|------------|----|
| Home  | Products                 | Orders                      | Manage        | e Shipments                                                                                                    | Invoices      | Complaints      | My Profile | Ad |
| New O | rder   Or                | ders Trackin                | g   Ord       | ers History                                                                                                    | Consignme     | nt Fill-up      |            |    |
|       |                          |                             |               |                                                                                                    |               |                 |            |    |
| Order | Placement                |                             |               |                                                                                                    |               |                 |            |    |
| -     | 1<br>Choose Typ          | e Gene                      | 2<br>ral Data | 3<br>Products                                                                                                    | 4<br>Overview | 5<br>Confirmati | ion        |    |
| C≱ s  | ales Order C<br>Thank yo | onfirmation                 |               |                                                                                                    |               |                 |            |    |
|       | Your req                 | uest has b<br>d Order Reque | een sav       | A and a construction of the second second se | order Numb    | oer 1061401     |            |    |
| This  | Create New               | Order B                     | ct to accept  | ance by Sabic                                                                                                    |               |                 |            |    |

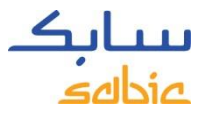

# 2.2 COPY FROM PREVIOUS ORDER

- A. Click on Orders in the menu tab
- B. Select Copy of old Order
- C. Enter the previous SABIC Order Number that you want to copy
- D. Click **Next**

| eBusiness Portal                                                                       | Log off | <b>بیتابک</b><br>ماتامی |
|----------------------------------------------------------------------------------------|---------|-------------------------|
| Home Finance Orders                                                                    |         |                         |
| New Order   Orders Tracking   Orders History   Consignment Fill-up   Consignment Issue |         |                         |
|                                                                                        |         |                         |
| Order Placement                                                                        |         |                         |
| Choose Type General Data Products Overview Confirmation                                |         |                         |
| Choose Type                                                                            |         |                         |
| C Place new Order                                                                      |         |                         |
| O Place Order W.R.T. Quotation                                                         |         |                         |
|                                                                                        |         |                         |

The system copies data from the previous order into the **General Data** and the **Products** sections

**General Data includes**: sold to, ship to, payer, bill to party, incoterms, payment terms and currency **Products includes**: customer PO number, materials and packaging

A new order will be created as a copy from the previous order. You can adjust the relevant fields and submit according to the instructions provided on the previous pages.

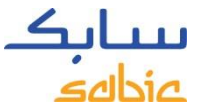

#### 2.3 CREATE A CONSIGNMENT FILL-UP ORDER

If you have a consignment arrangement with SABIC, you can create a Consignment Fill-up order in the web portal.

#### Select Place New Order

- A. Select Orders from the menu bar
- B. Click on the tab Consignment Fill-up

| eBusines                       | s Portal                                                           | Log off | <b>بیتابک</b><br>منطق <del>ہ</del> |
|--------------------------------|--------------------------------------------------------------------|---------|------------------------------------|
|                                | Order Complaints Finance My Profile min - Home Product Information |         |                                    |
| New Order   Or                 | ders Tracking   Orders History   Consignment Fill-up               |         |                                    |
|                                |                                                                    |         |                                    |
| Consignment Fill-o             | p                                                                  |         |                                    |
| } <mark>1</mark><br>General Da | a Products Overview Confirmation                                   |         |                                    |
| General Data                   |                                                                    |         |                                    |
| \$8U                           | Innovative Plastics                                                |         |                                    |
| Sales Org                      | Sabic IP US LLC                                                    |         |                                    |
| Sold-to Party                  |                                                                    |         |                                    |
| Ship-to Party                  |                                                                    |         |                                    |
| Incoterms                      |                                                                    |         |                                    |
| Incoterms 2                    |                                                                    |         |                                    |
| Payment Terms                  |                                                                    |         |                                    |
|                                |                                                                    |         |                                    |
| Next .                         |                                                                    |         |                                    |

You can then adjust the relevant fields and submit the order according to the instructions provided on the previous pages.

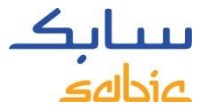

#### 2.4 CREATE CONSIGNMENT ISSUE ORDER

This option will only be available to users that have been registered and have a formal signed consignment contract with SABIC.

- A. In the menu click on Orders
- B. Click on the tab Consignment Issue

| Orders                                                                                          | invoices comprain                      | its Pry Profile      |                |
|-------------------------------------------------------------------------------------------------|----------------------------------------|----------------------|----------------|
| Order   Or                                                                                      | lers Tracking   Consi                  | gnment Fill-up   Cor | signment Issue |
|                                                                                                 |                                        |                      |                |
| onsignment Issu                                                                                 |                                        |                      |                |
|                                                                                                 |                                        |                      |                |
| ▶ <b></b> 1                                                                                     | 2                                      | 3 4                  |                |
| General Da                                                                                      | ta Products O                          | verview Confirmation | 1              |
|                                                                                                 |                                        |                      |                |
| General Data                                                                                    |                                        |                      |                |
|                                                                                                 |                                        |                      |                |
|                                                                                                 |                                        |                      |                |
| SBU                                                                                             | Innovative Plastics                    |                      |                |
| SBU<br>Sales Org                                                                                | Innovative Plastics<br>SABIC IP US LLC |                      |                |
| SBU<br>Sales Org<br>Sold-to Party                                                               | Innovative Plastics<br>SABIC IP US LLC |                      |                |
| SBU<br>Sales Org<br>Sold-to Party<br>Ship-to Party                                              | Innovative Plastics<br>SABIC IP US LLC |                      | ×              |
| SBU<br>Sales Org<br>Sold-to Party<br>Ship-to Party                                              | Innovative Plastics<br>SABIC IP US LLC |                      | ×              |
| SBU<br>Sales Org<br>Sold-to Party<br>Ship-to Party<br>Incoterms                                 | Innovative Plastics<br>SABIC IP US LLC |                      | ×              |
| SBU<br>Sales Org<br>Sold-to Party<br>Ship-to Party<br>Incoterms<br>Incoterms 2                  | Innovative Plastics<br>SABIC IP US LLC |                      | ×              |
| SBU<br>Sales Org<br>Sold-to Party<br>Ship-to Party<br>Incoterms<br>Incoterms 2<br>Payment Terms | Innovative Plastics<br>SABIC IP US LLC |                      | ×              |

Load the products you want to invoice into your sales order and continue the order entry process.

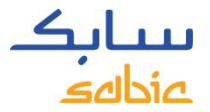

#### 2.5 MANAGE ORDERS

For monitoring orders, select Order Tracking from the Orders menu

You will then find a list of all your order line items with SABIC.

From the **Order Tracking** tab, you can download order confirmation and invoices and make changes / cancellations (rejections) to your open confirmed orders (see next page for an overview).

| eBusiness                            | Portal                 | Welcome<br>Cus1 ISR | e Mr.<br>RT 4        |                           |                              |              |                                | Log of              | س <mark>ب کراسی</mark><br>مادامی |
|--------------------------------------|------------------------|---------------------|----------------------|---------------------------|------------------------------|--------------|--------------------------------|---------------------|----------------------------------|
| Home Orders                          | Invoices Compla        | aints My I          | Profile              |                           |                              |              |                                |                     |                                  |
| New Order   Ord                      | ers Tracking   Co      | onsignment          | Fill-up   Consignm   | ent Issue                 |                              |              |                                |                     |                                  |
| Order Tracking<br>Select Sold-To 001 | 0056701                |                     | ]                    |                           |                              |              |                                |                     |                                  |
| Filter By                            |                        |                     |                      |                           |                              |              |                                |                     |                                  |
| Product Product                      |                        | •                   | Ship-To Ship To      |                           | •                            |              |                                |                     |                                  |
| Period Last 4 we                     | eks 💌                  |                     | Status Status        | -                         |                              |              |                                |                     |                                  |
| Grade Grade                          | •                      |                     |                      |                           |                              |              |                                |                     |                                  |
| Search By Order                      | Search By Delivery Sea | arch By Shipme      | ent # Search By PO#  | Search by Confirmed Deliv | very Date │ Download Excel ∳ | Clear Filter | ]                              |                     |                                  |
| Customer PO #                        | e Order #              | Delivery #          | Shipment # Line Iter | m # Confirmed Quantity    | Confirmed Delivery Date      | Material #   | Material                       | Delivery Block      | Order Status                     |
| ¥                                    | 1005700                |                     |                      | -                         |                              | 00010010     |                                |                     |                                  |
| test                                 | <u>1325789</u>         |                     | 00002                | 0                         |                              | 22018813     | ML7470R-701-BAG-00-<br>00-00   | Restricted Products | Unconfirmed                      |
| test chrome repr                     | r <u>1325792</u>       |                     | 00001                | 0                         |                              | 22021309     | 123X-BK1D164-OCT-<br>00-00-00  | Restricted Products | Unconfirmed                      |
| test                                 | <u>1325789</u>         |                     | 00001                | 0 590.000                 | 30.06.2016                   | 22020697     | N190X-GY2B409-OCT-<br>00-00-00 |                     | Confirmed                        |
| test                                 | <u>1325789</u>         | 86489715            | 00003                | 0 489.620                 | 21.06.2016                   | 22017671     | C2950-701-OCT-00-00-<br>00     |                     | Confirmed                        |

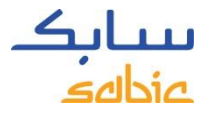

#### MANAGE ORDERS SCREENSHOT

This overview shows a status overview of your orders. Some key data can be found in this overview:

- A. SABIC order number
- B. Your order number
- C. SABIC material description
- D. Confirmed delivery date

- E. SABIC material number
- F. Confirmed quantity
- G. Order blocks (orders on HOLD)
- H. Order status

| eBusine        | ess Portal          |                                                  |                         |              |             |                      |                       |         | Log       |                     | <b>بلیں</b><br>546ء |
|----------------|---------------------|--------------------------------------------------|-------------------------|--------------|-------------|----------------------|-----------------------|---------|-----------|---------------------|---------------------|
| Home Finan     | ce Orders 1         | Invoices Complain                                | ts Finan                | ce My Pro    | ofile Adm   | in - Home Product In | formation             |         |           |                     |                     |
| New Order      | Orders Tracking     | g   Orders History                               | Consigr                 | ment Fill-up | )   Consig  | Inment Issue         |                       |         |           |                     |                     |
|                |                     |                                                  |                         |              |             |                      |                       |         |           |                     |                     |
| Order Tracking |                     |                                                  |                         |              |             |                      |                       |         |           |                     |                     |
| Select Sold-To | [                   |                                                  | *                       |              |             |                      |                       |         |           |                     |                     |
| Filter By      |                     |                                                  |                         |              |             |                      |                       |         |           |                     |                     |
| Desident Pro   | duct.               |                                                  | Chin To                 | Shin To      |             | -                    |                       |         |           |                     |                     |
| Product Pro    | 4 weeks             |                                                  | Ship-10                 | Status       |             |                      |                       |         |           |                     |                     |
| Grade Gra      | de 💌                |                                                  | รเลเบร                  |              | -           |                      |                       |         |           |                     |                     |
|                |                     |                                                  |                         |              |             |                      |                       |         |           |                     |                     |
| Sea A          | er B Delive         | Material Description                             | Search I     Delivery # | By PO# Sea   | tine Item # | ed Deliver           | E E Cle<br>Material # | ar Filt | Packaging | G<br>Delivery Block | H<br>Order Statu    |
| 8              |                     |                                                  |                         |              |             |                      |                       |         |           |                     |                     |
| 1079957        | SFS_FUT_1           | material HALB                                    |                         |              | 000010      |                      | 22035504              |         |           |                     | Unconfin            |
| 1079953        | Kris testing 1/7/16 | 9030M5 -112 Test for<br>Variant Matching         |                         |              | 000030      |                      | 290012488             |         |           |                     | Unconfin            |
| 1079964        | fwf                 | material HALB                                    |                         |              | 000020      |                      | 22035504              |         |           |                     | Unconfin            |
| 1079953        | Kris testing 1/7/16 | 9030M5 -112 Test for<br>Variant Matching         |                         |              | 000010      |                      | 290012488             |         |           |                     | Unconfin            |
| 1079901        | test VC rang3       | 9030-112 Range SFS<br>KMAT                       |                         |              | 000010      |                      | 290012484             |         |           |                     | Unconfin            |
| 1079904        | qwdf1qrd            | 9030-112 Range SFS<br>KMAT                       |                         |              | 000010      |                      | 290012484             |         |           |                     | Unconfin            |
| 1079907        | Variant Matching    | SFS MAT Variant -<br>10G 500W 15000L             |                         |              | 000010      |                      | 22035128              |         |           |                     | Unconfin            |
|                |                     | MM                                               |                         |              |             |                      |                       |         |           |                     |                     |
| 1079907        | Variant Matching    | MM<br>SFS MAT Variant -<br>10G 500W 15000L<br>MM |                         |              | 000020      |                      | 22035128              |         |           |                     | Unconfin            |

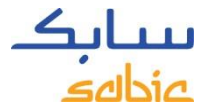

#### OPTIONS WITHIN MANAGE ORDERS

- A. In case of multiple **Sold-To's**, different Sold-To's can be selected from the dropdown
- B. The overview can also be filtered on **Product, Period, Grade, Ship-To** or **Status**
- C. To search in the overview, use one of the different Search By options
  - Adjust the sequence of the columns by dragging them to a new position
- D. Download the list of Order Line items displayed by clicking on **Download Excel**

| Ord      | er Tracking                                         |                                                                               |
|----------|-----------------------------------------------------|-------------------------------------------------------------------------------|
| Sel      | ect Sold-To                                         |                                                                               |
| Fi       | ter By                                              |                                                                               |
| Pr<br>Pe | oduct Product  riod Last 4 weeks  ade Grade         | Ship-To Ship To  Status Status                                                |
|          |                                                     |                                                                               |
| C        | ch By Order Search By Delivery Search By Shipment # | Search By PO# Search by Confirmed Delivery Date Download Excel 🚔 Clear Filter |

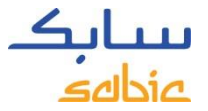

#### SEARCH WITH SABIC ORDER NUMBER

A. To open the details of an order, click on the SABIC Order number

| eB   | usine      | ess Portal        | Welco<br>Test                                |            |               |             |                         |           |                     | Log       | <u>off</u> 4          | uluu<br>adbia |
|------|------------|-------------------|----------------------------------------------|------------|---------------|-------------|-------------------------|-----------|---------------------|-----------|-----------------------|---------------|
| me   | Finan      | co Orders i       | Invoices Complain                            | ta Finan   | ice My Pro    | ofile Adm   | in Home Product In      | formation |                     |           |                       |               |
| w O  | rder 1     | Orders Tracking   | 1 Orders History                             | Consign    | oment Fill-up | p   Consig  | nment Issue             |           |                     |           |                       |               |
|      |            |                   |                                              |            |               |             |                         |           |                     |           |                       |               |
| ider | Tracking   | 8                 |                                              |            |               |             |                         |           |                     |           |                       |               |
| elec | t Sold-To  |                   |                                              |            |               |             |                         |           |                     |           |                       |               |
| 100  | r By       | -                 |                                              |            |               |             |                         |           |                     |           |                       |               |
| Prod | Nuct Prod  | suct.             |                                              |            | Ship To       |             |                         |           |                     |           |                       |               |
| Perk | od Last    | 4 x00is           |                                              | Status     | Status        |             | 1.100                   |           |                     |           |                       |               |
| Gred | le Grad    | be 💌              |                                              |            |               |             |                         |           |                     |           |                       |               |
|      |            |                   |                                              |            |               |             |                         |           |                     |           |                       |               |
| SQ 2 | State #    | Customic PO #     | Malmiai Terscription                         | Distance # | Shamon #      | Line Born K | Confirmed Onlivery Date | Manager   | Confirment Quantity | Packaging | Drivery Book          | 0.141         |
| 4    |            |                   |                                              |            |               |             |                         | 20000007  |                     |           |                       |               |
|      | 10/2907    | Variant Matching  | X0409AC-YW9C020T                             |            |               | 000030      |                         | 290000031 |                     |           |                       | ill (h        |
|      | 1000018    | Test              | FR150-WH20004-80                             |            |               | 000010      |                         | 22015196  |                     |           |                       | 000           |
|      | 1000009    | SBU_195           | 1531 HALE 1 995                              |            |               | 000010      |                         | 2,033993  |                     |           |                       | 100 CON       |
|      | TWORE IT I | 1/18              |                                              |            |               | 9999999     |                         |           |                     |           |                       |               |
|      | 1079925    | Sest Run Time em1 | 9030-112 Range SFS<br>KMAT                   |            |               | 000010      |                         | 290012484 |                     |           |                       | IIII Un       |
| J    | 1002150    | est - 290026368   | 14269-000-00-00-08                           |            |               | 000010      |                         | 22033083  |                     | 400 D.A   | Price<br>Disagreement | III UN        |
| 0    | 1079949    | test 17427        | SFS MAT Variant -<br>10G 500W 15000L -<br>MM |            |               | 000010      |                         | 22035128  |                     |           |                       | City City     |
| 6    | 1000227    | 1157892343        | 141R-112-BAG-00-00-                          |            |               | 000010      |                         | 22035516  |                     |           | tiem less than        | -             |
|      |            |                   | 00                                           |            |               |             |                         |           |                     |           | MOG                   | 0.00          |
|      | 1072244    | test VC cust pr 5 | 9030M5 -512 Test for<br>Variant Matching     |            |               | 000010      |                         | 290012488 |                     |           | 900                   | 100 Uni       |

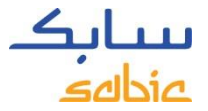

#### ORDER DETAILS

- A. The order details can be found in the **Order Details** tab, at the bottom below the total value you can find also your customer part number.
- B. If the delivery has been created and the material is ready to ship, or has already shipped, click on the **Shipment Details** tab to find more information.

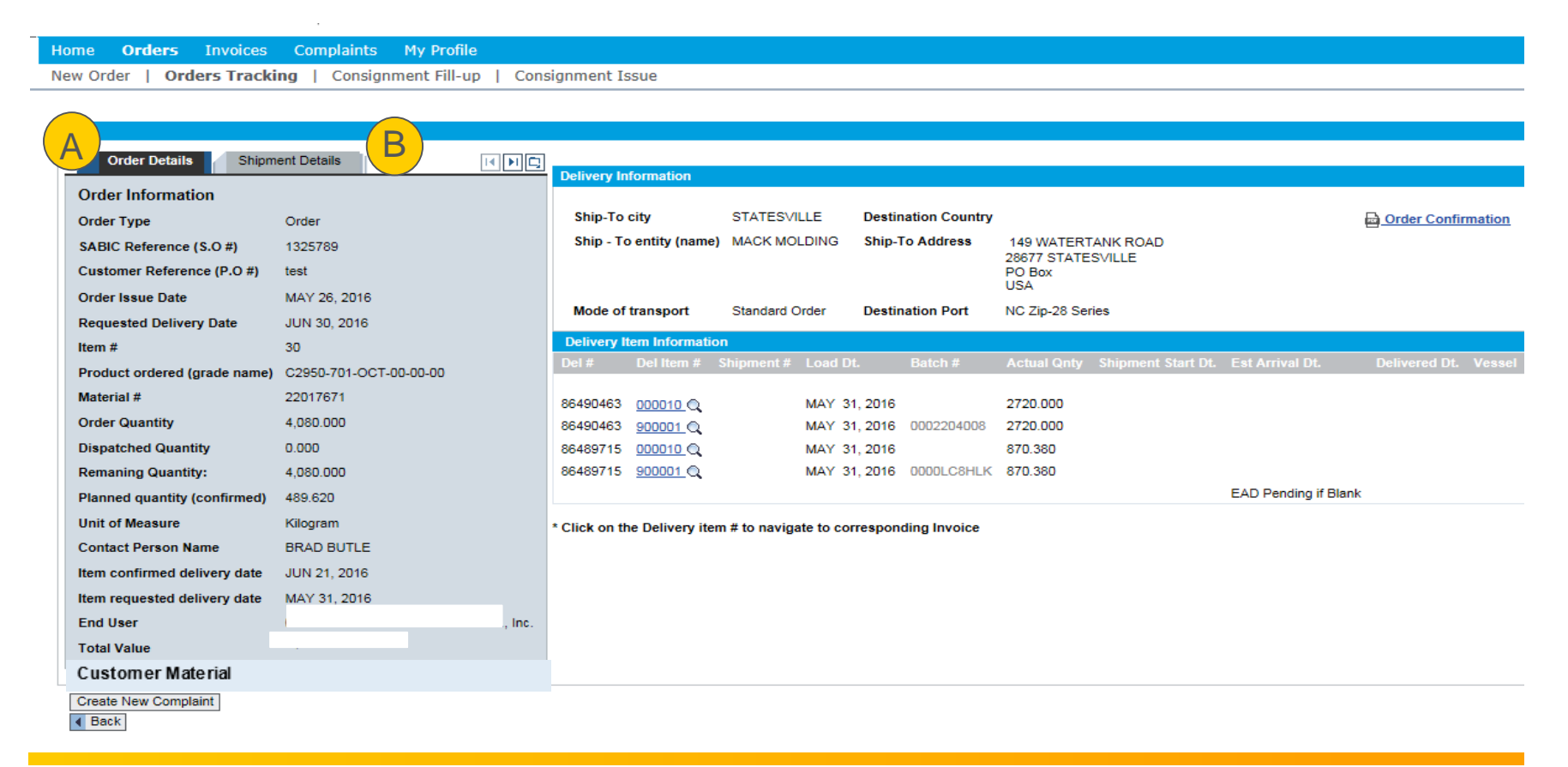

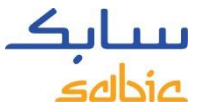

#### DOWNLOAD DOCUMENTS FROM THE PORTAL

From the **Order Tracking** tab, you can download Order Confirmation and Certificates of Analysis; when available. If you click on the icon on the top right side (see screenshot below), you can download your document in PDF and save to your local PC.

| eBusiness Porta                                                           | Welcome Mr Doe<br>John                                    | Log off Scilla                                                                                                    |
|---------------------------------------------------------------------------|-----------------------------------------------------------|----------------------------------------------------------------------------------------------------|
| omer Orders Involces<br>ew order   Orders Tracki                          | Con plaints My Profile Adn<br>ng Orders History   Consign | in - Home Admin - Documents<br>ment Fill-up   Consignment Issue                                                                                                  |
| Order Details                                                             | ert Details                                               | Defivery information                                                                                                    |
| Order Information<br>Order Type<br>SABIC Reference (S.O #)                | Cider<br>1081454                                          | Ship-To city Juneau Destination Country Switzerland Destination Country Switzerland Ship-To entity (name) MFG Ship-To Address                                    |
| Customer Reference (P.O #)<br>Order Issue Date<br>Requested Delivery Date | test cert on web portal<br>MAR 31, 2016<br>APR 06, 2016   | Mode of transport Standard Order Destination Port CH - Free On Board                                                                                             |
| Hem #<br>Product ordered (grade name)                                     | 10<br>9030MS -112 Test for Variant Matching               | Delivery Rem Information<br>Del # Del Imm # Shipmeni # Linet Dt. Halt:N # Actual Goly Shipment Satt Dt. Est Arrivel Dt. Delivered Dt. Versel Voyage No. Shipment |
| Order Quantity<br>Dispatched Quantity                                     | 3,429,274<br>3,429,274                                    | 65505209 000010_C, APR 14, 2016 3429.274 EAD Pending # Blank                                                                                                    |
| Remaning Quantity:<br>Planned quantity (confirmed)                        | 0.000<br>3,429.274                                        | * Click on the Delivery item # to navigate to corresponding Invoice                                                                                              |
| Unit of Measure<br>Contact Person Name                                    | Klograms<br>govind                                        |                                                                                                    |
| Nem requested delivery date                                               | APR 06, 2016                                              |                                                                                                    |

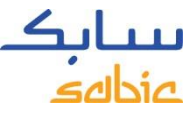

## MANAGE ORDERS – CHANGE MTI ORDERS VIA THE PORTAL

From the **Order Tracking** tab, you can change your MTI (make to inventory/stocked) orders. If the fields show as white (as shown below), then you can update the fields below.

Fields which can be changed are: Customer Reference (Purchase Order number), Order Quantity and Requested Delivery Date.

Click on **Update** at the left bottom side of the screen to save your changes.

| Home Orders Invoices Complaints Finance My Profile                                      | Admin - Home                                                                                                    |
|-----------------------------------------------------------------------------------------|----------------------------------------------------------------------------------------------------|
| New Order   Orders Tracking   Orders History   Consignmen                               | it Fill-up                                                                                                    |
| Order Details Shipment Details                                                          | Delivery Information                                                                                                    |
| Order Information       Order Type     Order       SABIC Reference (S.O #):     1075740 | Ship-To city     WILSONVILLE     Destination Country     USA       Ship - To entity (name)     Ship-To Address                                                            |
| Customer Reference (P.O.#): ttttt  Order Issue Date MAY 20, 2015                        | Mode of transpo Standard Order Destination Port USA                                                                                                    |
| Requested Delivery Date MAY 27, 2015<br>Item # 20                                       | Delivery Item Information Shipment # Del # Del Item # Load Dt. Batch # Actual Qnty Shipment Start Dt. Est Arrival Dt. Delivered Dt. Vessel Voyage No Del Status Transport |
| Material # 22034025                                                                     | 1 Delivery Not created                                                                                                    |
| Requested Quantity   30,000      Dispatched Quantity   0,000                            |                                                                                                    |
| Remaning Quantity: 30,000 Planned quantity (confirmed) 30,000                           |                                                                                                    |
| Unit of Measure KG<br>Contact Person Name                                               |                                                                                                    |
| Item requested delivery date MAY 27, 2015<br>27.05.2015                                 |                                                                                                    |
| Cancel Order                                                                            |                                                                                                    |
| Download other documents Download Order Create New Complaint & B                        | ack Update                                                                                                    |

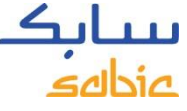

# MANAGE ORDERS – CANCEL/REJECT AN ORDER VIA THE PORTAL

From the **Order Tracking** tab, you can cancel/reject your MTI (make to inventory/stocked) orders before the they have reached the delivery status.

Check the **Cancel Order** box at the bottom left side of the screen after you have download your order.

Click on **Update** at the left bottom side of the screen to save your cancellation.

| Home Orders Invoices         | Complaints Finance          | My Profile    | Admin       | - Home        |            |            |         |               |                    |                |               |        |           |            |           |
|------------------------------|-----------------------------|---------------|-------------|---------------|------------|------------|---------|---------------|--------------------|----------------|---------------|--------|-----------|------------|-----------|
| New Order   Orders Track     | (ing   Orders History       | Consignmen    | t Fill-up   |               |            |            |         |               |                    |                |               |        |           |            |           |
| Order Details Shir           | oment Details               |               |             |               |            |            |         |               |                    |                |               |        |           |            |           |
|                              |                             |               | Delivery li | nformation    |            |            |         |               |                    |                |               |        |           |            |           |
| Order Information            |                             |               | Ship-To     | city          | WILS       | SONVILLE   |         | Destination C | ountry USA         |                |               |        |           |            |           |
| Order Type                   | Order                       |               | Ship - To   | o entity (nai | me)        |            |         | Ship-To Addr  | ess                |                |               |        |           |            |           |
| SABIC Reference (S.O #):     | 1075740                     |               | · ·         |               | 1          |            |         |               |                    |                |               |        |           |            |           |
| Customer Reference (P.O #):  | ttttt                       | 0             |             |               |            |            |         |               |                    |                |               |        |           |            |           |
| Order Issue Date             | MAY 20, 2015                |               | Mode of     | transpo       | Stan       | dard Order |         | Destination P | ort USA            |                |               |        |           |            |           |
| Requested Delivery Date      | MAY 27, 2015                |               | Delivery It | em Inform     | ation      |            |         |               |                    |                |               |        |           |            |           |
| Item #                       | 20                          |               | Shipment #  | Del# D        | )el Item # | Load Dt.   | Batch # | Actual Qnty   | Shipment Start Dt. | Est Arrival Dt | Delivered Dt. | Vessel | Voyage No | Del Status | Transport |
| Product ordered (grade name) | HDPE AX 7584 10000 161      |               |             |               |            |            |         |               |                    |                |               |        |           |            |           |
| Material #                   | 22034025                    |               | i Delivery  | / Not create  | d          |            |         |               |                    |                |               |        |           |            |           |
| Requested Quantity           | 30,000                      | 0             |             |               |            |            |         |               |                    |                |               |        |           |            |           |
| Dispatched Quantity          | 0.000                       |               |             |               |            |            |         |               |                    |                |               |        |           |            |           |
| Remaning Quantity:           | 30,000                      |               |             |               |            |            |         |               |                    |                |               |        |           |            |           |
| Planned guantity (confirmed) | 30,000                      |               |             |               |            |            |         |               |                    |                |               |        |           |            |           |
| Unit of Measure              | KG                          |               |             |               |            |            |         |               |                    |                |               |        |           |            |           |
| Contact Person Name          |                             |               |             |               |            |            |         |               |                    |                |               |        |           |            |           |
| Item confirmed delivery date | MAY 27, 2015                |               |             |               |            |            |         |               |                    |                |               |        |           |            |           |
| Item requested delivery date | 27.05.2015                  |               |             |               |            |            |         |               |                    |                |               |        |           |            |           |
| Total Value                  | 300,00 USD                  |               |             |               |            |            |         |               |                    |                |               |        |           |            |           |
| Cancel Order                 |                             |               |             |               |            |            |         |               |                    |                |               |        |           |            |           |
|                              |                             |               |             | _             |            |            |         |               |                    |                |               |        |           |            |           |
| Download other documents     | Download Order Create New C | Complaint A B | ack Update  |               |            |            |         |               |                    |                |               |        |           |            |           |
| Download outer documents     | Dominada ordar Oreale New C | - D           | opuate      | _             |            |            |         |               |                    |                |               |        |           |            |           |

# WEB PORTAL TRAINING MANAGE INVOICES

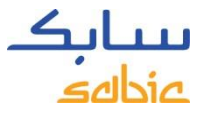

## 4.1 MANAGE OPEN INVOICES

- A. Select **Invoice** from the menu
- B. Click on **Open Invoices** to see the list of your Open Invoices with the details of the payer, invoice number, due date, days overdue, amount, currency and status.

| eBusines                                                                                                    | s Portal         | A                                                                                                    |                                                                                   |                                                                                                    |                                                  |                                                                                     |                                                    |                                                                       | Log |
|----------------------------------------------------------------------------------------------------|------------------|----------------------------------------------------------------------------------------------------|-----------------------------------------------------------------------------------|----------------------------------------------------------------------------------------------------|--------------------------------------------------|-------------------------------------------------------------------------------------|----------------------------------------------------|-----------------------------------------------------------------------|-----|
| Home Finance                                                                                                    | Orders Invoice   | complaints Finar                                                                                             | nce My Profile                                                                    | Admin - Home                                                                                               | Product Information                              |                                                                                     |                                                    |                                                                       |     |
| Open Invoices                                                                                                    | Invoices History |                                                                                                    |                                                                                   |                                                                                                    |                                                  |                                                                                     |                                                    |                                                                       |     |
| Select Sold-To                                                                                                    |                  | ×                                                                                                    |                                                                                   |                                                                                                    |                                                  |                                                                                     |                                                    |                                                                       |     |
| Filter By                                                                                                    |                  |                                                                                                    |                                                                                   |                                                                                                    |                                                  | D Download Invoices                                                                 |                                                    |                                                                       |     |
| Payer                                                                                                    |                  | Ship-To                                                                                                    |                                                                                   | ▼ SBU                                                                                                    | •                                                | m Download invoices                                                                 | D                                                  |                                                                       |     |
|                                                                                                    |                  |                                                                                                    |                                                                                   |                                                                                                    |                                                  |                                                                                     |                                                    |                                                                       |     |
| Period                                                                                                    | Current month    | — C                                                                                                    |                                                                                   |                                                                                                    |                                                  |                                                                                     |                                                    |                                                                       |     |
| Period C                                                                                                    | Current month    | <b>-C</b>                                                                                                    |                                                                                   |                                                                                                    |                                                  |                                                                                     |                                                    |                                                                       |     |
| Period Copen Invoices Download                                                                                                    | Current month    | -0                                                                                                    |                                                                                   |                                                                                                    |                                                  |                                                                                     |                                                    |                                                                       |     |
| Period Copen Invoices Download Payer                                                                                                    | Payer Name       |                                                                                                    | Invoice Date                                                                      | Due Date                                                                                                   | Days Overdue                                     | Doc Amt (Doc Curr.)                                                                 | Currency                                           | Status                                                                |     |
| Period<br>Open Invoices<br>Download<br>Payer<br>10052996                                                                                                    | Payer Name       |                                                                                                    | Invoice Date                                                                      | Due Date<br>02.02.2016                                                                                     | Days Overdue                                     | Doc Amt (Doc Curr.)<br>8.00                                                         | Currency                                           | Status                                                                |     |
| Period Copen Invoices Download Payer 10052996 10052996                                                                                                    | Payer Name       | C<br>Invoice<br>Q.93748557<br>Q.93748561                                                                     | Invoice Date<br>07.01.2016<br>08.01.2016                                          | Due Date<br>02.02.2016<br>02.02.2016                                                                       | Days Overdue<br>2<br>2                           | Doc Amt (Doc Curr.)<br>8:00<br>1:008:00                                             | Currency<br>USD<br>USD                             | Status<br>Over Due                                                    |     |
| Period Commission<br>Open Invoices<br>Download<br>Payer<br>10052996<br>10052996                                                                                                    | Payer Name       | C<br>Invoice<br>Q. 93745557<br>Q. 93745561<br>Q. 93745561                                                    | Invoice Date<br>07.01.2016<br>08.01.2016<br>13.01.2016                            | Due Date<br>02.02.2016<br>02.02.2016<br>02.02.2016                                                         | Days Overdue<br>2<br>2<br>2                      | Doc Amt (Doc Curr.)<br>8.00<br>1,008.00<br>8.00                                     | Currency<br>USD<br>USD<br>USD                      | Status<br>Over Due<br>Over Due                                        |     |
| Period Commission Commission Commissi Commission Commission Commission Commission Commission Commis | Payer Name       | C<br>Invoice<br>Q. <u>93745557</u><br>Q. <u>93745551</u><br>Q. <u>93745555</u><br>Q. <u>93745555</u>         | Invoice Date<br>07.01.2016<br>05.01.2016<br>13.01.2016                            | Due Date<br>02.02.2016<br>02.02.2016<br>02.02.2016<br>02.02.2016<br>02.02.2016                             | Days Overdue<br>2<br>2<br>2<br>2                 | Doc Amt (Doc Curr.)<br>8.00<br>1,008.00<br>8.00<br>2,008.00                         | Currency<br>USD<br>USD<br>USD<br>USD               | Status Over Due Over Due Over Due Over Due Over Due                   |     |
| Period Commission Commission Commissi Commission Commission Commission Commission Commission Commis | Payer Name       | C<br>Invoice<br>C<br><u>9.93745557</u><br>Q.93745557<br>Q.93745555<br>Q.93745555<br>Q.93745559<br>Q.93745559 | Invoice Date<br>07.01.2016<br>08.01.2016<br>13.01.2016<br>1.01.2016<br>19.01.2016 | Duc Date<br>02.02.2016<br>02.02.2016<br>02.02.2016<br>02.02.2016<br>02.02.2016<br>02.02.2016               | Days Overdae<br>2<br>2<br>2<br>2<br>2<br>10      | Doc Amt (Doc Curr.)<br>8.00<br>1,008.00<br>8.00<br>2,008.00<br>1,500.00             | Currency<br>USD<br>USD<br>USD<br>USD<br>USD        | Status Over Due Over Due Over Due Over Due Over Due Over Due          |     |
| Period  Copen Invoices Download Payer 10052996 10052996 1005299 1005299 1005 1005 1005 1005 1005 1005 1005 10                              | Payer Name       | C<br>Invoice<br>C<br>S<br>S<br>S<br>S<br>S<br>S<br>S<br>S<br>S<br>S<br>S<br>S<br>S                           | Invoice Date<br>07.01.2016<br>08.01.2016<br>13.01.2016<br>1.01.2016<br>19.01.2016 | Due Date<br>02.02.2016<br>02.02.2016<br>02.02.2016<br>02.02.2016<br>02.02.2016<br>25.01.2016<br>24.12.2015 | Days Overdae<br>2<br>2<br>2<br>2<br>2<br>2<br>10 | Doc Amt (Doc Curr.)<br>8.00<br>1,008.00<br>8.00<br>2,008.00<br>1,500.00<br>2,000.00 | Currency<br>USD<br>USD<br>USD<br>USD<br>USD<br>USD | Status Over Due Over Due Over Due Over Due Over Due Over Due Over Due |     |

- C. Filter options: payer, ship to or period
- D. Download the list of invoices

- E. Search for individual invoices by entering the invoice number in the empty field
- F. Click on the invoice number to get more details on a specific invoice

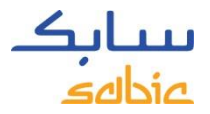

# 4.2 INVOICE HISTORY

A. Select Invoice from the menu

B. Click on **Invoices History** to see the list of paid invoices with the details of the payer, invoice number, invoice date, clearing date.

| eBusiness Portal                                                         |                                    |                                            |                   |  |  |  |
|--------------------------------------------------------------------------|------------------------------------|--------------------------------------------|-------------------|--|--|--|
| Home Finance O Invoices C                                                | omplaints Finance My Profile Admin | - Home Product Information                 |                   |  |  |  |
| Open Invoices   Invoices History                                         |                                    |                                            |                   |  |  |  |
| Switch Sold-To                                                           | •                                  |                                            |                   |  |  |  |
| Filter By                                                                |                                    |                                            |                   |  |  |  |
| Payer V Seu V<br>Issue Date 20.01.2016 C 04.02.2016 C Ownload Invoices D |                                    |                                            |                   |  |  |  |
| Cleared Invoices                                                         |                                    |                                            |                   |  |  |  |
| Payer Payer Name                                                         | Invoice E Invoice Date             | Doc Amt (Doc Curr.) Currency Clearing Date | Clearing Document |  |  |  |

- C. Filter options: payer, ship to or period
- D. Download the list of invoices

- E. Search for individual invoices by entering the invoice number in the empty field
- F. Click on the invoice number to get more details on a specific invoice

# WEB PORTAL TRAINING MY PROFILE

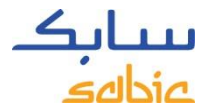

#### **MY PROFILE**

#### A. Select My Profile from the menu

| eBusiness Portal            |                | Log.off | <b>بیتابک</b><br>مام <i>له</i> |
|-----------------------------|----------------|---------|--------------------------------|
| Home Orders Invoices Compla | nts My Profile |         |                                |
| FAQ and Help                |                |         |                                |

There are several options:

- B. Update **User Information** (if there is a change in the language setting, a popup will appear to refresh the window).
- C. Change **Password**
- D. View Account Information details of other Sold-to, Ship-to, Payer parties

| Home                                                    | Orders                  | Invoices | Complaints   | My Profile                                                                       |           |                                                                                                    |   |   |
|---------------------------------------------------------|-------------------------|----------|--------------|----------------------------------------------------------------------------------|-----------|----------------------------------------------------------------------------------------------------|---|---|
| My P                                                    | rofile                  |          |              |                                                                                  |           |                                                                                                    |   |   |
| Use                                                     | Information             | B        |              |                                                                                  |           | Change Password                                                                                                    | C |   |
| Title<br>Firs<br>Las<br>Hou<br>Pos<br>City<br>Cou<br>Sa | Mame<br>Name<br>al Code | r.       |              | Language<br>Job Title<br>Telephone Number<br>Mobile Number<br>Fax No<br>Email ID | English v | Cld Password: * New Password: * Confirm Password: * Password must be 8 characters long with a minimum of 1 Special Character, Uppercase letter and 1 Number Change |   |   |
| Acc                                                     | unt Informati           | on       |              |                                                                                  |           |                                                                                                    |   |   |
|                                                         | Sold-To Det             | talls Sh | p-To details | Payer Details                                                                    |           |                                                                                                    |   |   |
|                                                         |                         |          |              |                                                                                  |           |                                                                                                    |   | - |
|                                                         | Sold-To De              | taila Na | me           | City                                                                             | Address   |                                                                                                    |   |   |
|                                                         |                         |          |              |                                                                                  |           |                                                                                                    |   |   |